## **DSS4004S2 Product Update Guide**

## 1. Preparation

Note: If on-site data backup is required, back up accordingly before update as follows:

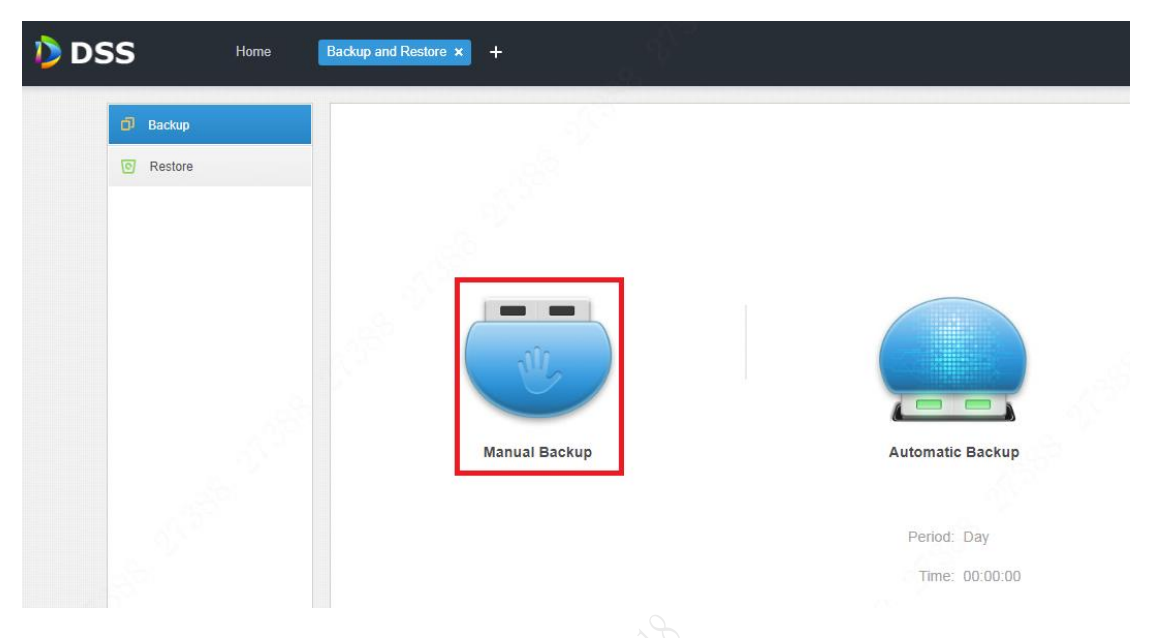

2. If DSS is updated from version 1.000.0000000 to version 1.001.0000000, make sure on site that the CMS port and the MQ port are at default settings (it is not allowed to modify these two ports for version 1.001.0000000).

| Quick Guide          | If the system visits WAN via i<br>mapping, then you do not ne | nternal and external mapping<br>ed to change port setup.(The l | of router, then you n<br>MQ ports of the inte | eed to fill in WAN add<br>rnal and external ne | dress an<br>tworks |
|----------------------|---------------------------------------------------------------|----------------------------------------------------------------|-----------------------------------------------|------------------------------------------------|--------------------|
| Segment Setup        | Local Address:                                                | 10.35.94.20                                                    |                                               |                                                |                    |
| TCP/IP               | WEB:                                                          | 80                                                             |                                               |                                                |                    |
| LAN/WAN Mapping      |                                                               |                                                                |                                               |                                                |                    |
| Basic 🗸              | Router Address:                                               |                                                                |                                               |                                                |                    |
| Security Setup       | CMS 0: 9000                                                   | DMS 6:                                                         | 9200                                          | MTS 6:                                         | 9100               |
| SSH Connection Setup | SS 0: 9320                                                    | ADS ():                                                        | 9600                                          | PESO:                                          | 9400               |
| HTTPS Setting        | ARS 1: 9500                                                   | MGW ():                                                        | 9090                                          | PTS 0:                                         | 8081               |
| Self-check           | MQ 0: 6161                                                    | 5 WEB 0:                                                       | 80                                            | L                                              |                    |

3. Download ConfigTool

Enter IP/config in the browser to open the following screen: Click **Download Config Tool**.

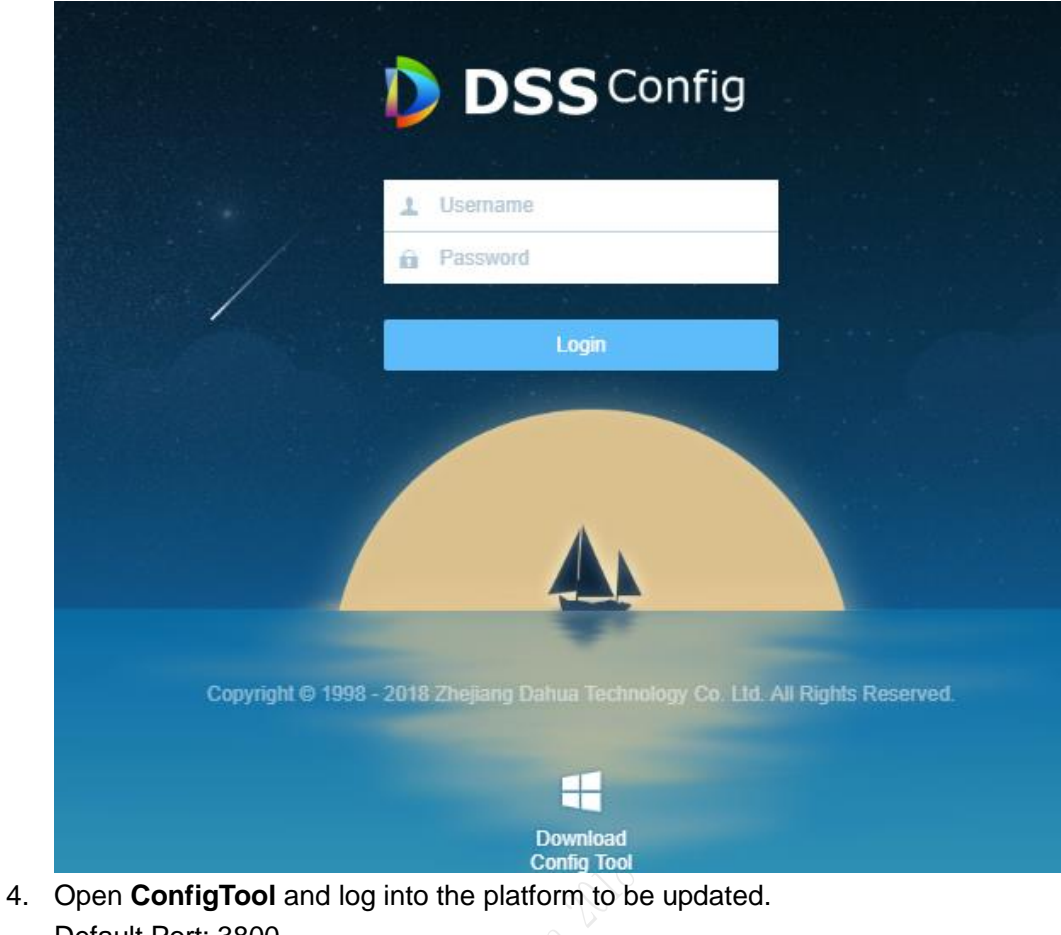

 Open ConfigTool and log into the platform to be updated. Default Port: 3800 Default User Name: admin Default Password: The login password for the config screen.

| 214   | IP Address     | 1       | Port       | Subnet Mask                       | Default Ga                                                                                                    | Mac Address       | Device Type                                                                                                    | Н        |
|-------|----------------|---------|------------|-----------------------------------|----------------------------------------------------------------------------------------------------|-------------------|----------------------------------------------------------------------------------------------------|----------|
| L     | 10.33.68.53    |         | 37777      | 255.255.255.0                     | 10.34.3.1                                                                                                    | 18-66-DA-00-18-12 | PC-NVR                                                                                                    | 8        |
|       | 10.33.68.65    |         | 37810      | 255.255.255.0                     | 10.33.68.254                                                                                                    | f4:8e:38:af:79:30 | DSS Windows                                                                                                    | 8        |
| 1.000 | 10.33.68.86    |         | 37810      | 255.255.255.0                     | 10.33.68.254                                                                                                    | 30:9c:23:79:5a:be | DSS Windows                                                                                                    | 8        |
|       | 10.33.68.88    |         | 37810      | 255.255.255.0                     | 10.33.68.254                                                                                                    | 34:17:eb:c5:0d:8c | DSS Windows                                                                                                    | 8        |
|       | 10.33.68.60    |         | 37810      | 255.255.255.0                     | 10.33.68.254                                                                                                    | 8c:dc:d4:36:94:ac | DSS Windows                                                                                                    | 8        |
|       | 10.33.68.29    |         | 37777      | 255.255.255.0                     | 10.34.3.1                                                                                                    | 18-66-DA-00-18-12 | PC-NVR                                                                                                    | 8        |
|       | 10.33.68.50    | (       | 00040      | 0000 000 000 0                    | 10 00 00 004                                                                                                    | 18:e6             | DSS Windows                                                                                                    | 8        |
|       | 10.33.68.48    | Login   |            |                                   |                                                                                                    | 2S -CFI           | PC-XXX05                                                                                                    | 8        |
|       | 10.33.68.6     | _       | -          |                                   |                                                                                                    | )-CFI             | PC-XXX05                                                                                                    | 8        |
| 0     | 10.33.68.26    |         |            |                                   |                                                                                                    | 31:21             | DSS Windows                                                                                                    | 8        |
| 1     | 10.33.68.33    | IP      | Address:   | 10.35.92.70                       |                                                                                                    | )c:f0             | DSS Windows                                                                                                    | 8        |
| 2     | 10.33.68.18    |         |            |                                   |                                                                                                    | .2:88             | DSS Windows                                                                                                    | 8        |
| 3     | 10.33.68.37    | LIS IS  | er Name    | admin                             |                                                                                                    | а5:9Ъ             | DSS Windows                                                                                                    | 8        |
| 4     | 10.33.68.82    |         | er rienne. |                                   |                                                                                                    | le:a5             | DSS Windows                                                                                                    | 8        |
| 5     | 10.33.68.96    |         |            | -                                 |                                                                                                    | 22:ac             | DSS Windows                                                                                                    | 8        |
| 6     | 169.254.225.77 | Pa      | issword:   | ******                            |                                                                                                    | IF:50             | PC-NVR-V3.0                                                                                                    | 8        |
| 7     | 10.33.68.64    | 1       |            | Service that we be to at source   |                                                                                                    | 00:CE             | PC-NVR-V3.0                                                                                                    | 8        |
| 8     | 172.11.1.177   | Po      | ort:       | 3800                              |                                                                                                    | 90:21             | NVR                                                                                                    | 8        |
| 9     | 172.11.1.183   |         |            | 1                                 |                                                                                                    | ef:38             | NVR                                                                                                    | 8        |
| 0     | 172.11.1.146   |         |            | 2 2 4 4 4 4 4 4 4 5 5 4 4 5 5 5 F | 10 million 10 million and 10 million and 10 million and 10 million and 10 million and 10 million and 10 million | eb:b9             | NVR                                                                                                    | 8        |
| 1     | 172.11.1.125   |         |            | Login                             | Cancel                                                                                                    | 6f:69             | NVR_TELNET                                                                                                    | 8        |
| 2     | 172.11.1.114   |         |            |                                   |                                                                                                    | .2:73             | NVK                                                                                                    | 8        |
| 3     | 172.11.1.112   | <u></u> | 00000      | 055 055 0 0                       | 150 11 0 1                                                                                                    | 11:9e             | DHL-NVK58                                                                                                    | 8        |
| 4     | 172.11.1.30    |         | 31111      | 255.255.0.0                       | 172.11.0.1                                                                                                    | 90:02:a9:da:93:d8 | NVK                                                                                                    | 8        |
| 5     | 172.11.1.12    |         | 31111      | 255.255.0.0                       | 172.11.0.1                                                                                                    | 20:17:12:19:11:33 | DH-IVSSVIED                                                                                                    | 8        |
|       |                |         |            |                                   |                                                                                                    |                   | and the second second sec | <b>b</b> |

5. Log into the platform, click **Open** to select the corresponding update package (.BIN file), and then click **Upgrade**.

| NetWork Parameter PPPOE System Information System Upgrade<br>Upgrade Information<br>Upgrade File: E:\DSS4004S2\DSS4004S2\General_DSS4004S2 | Open    |     |
|----------------------------------------------------------------------------------------------------|---------|-----|
| Upgrade Information Upgrade File: E:\DSS4004S2\DSS4004S2\General_DSS4004S2                                                                 | Open    |     |
| Upgrade File: E:\DSS4004S2\DSS4004S2\General_DSS4004S2                                                                                     | Open    |     |
| 0                                                                                                    |         |     |
| Current Progress:                                                                                                    | Upgrade |     |
|                                                                                                    |         |     |
|                                                                                                    |         |     |
|                                                                                                    |         |     |
|                                                                                                    |         |     |
|                                                                                                    |         |     |
|                                                                                                    |         |     |
|                                                                                                    |         |     |
|                                                                                                    |         |     |
|                                                                                                    |         |     |
|                                                                                                    | Retu    | ırn |

| rade Information                       | System Informa    | ictor byseem opgrade   |                      |              |      |
|----------------------------------------|-------------------|------------------------|----------------------|--------------|------|
|                                        |                   | 100 100 100            |                      |              |      |
| Upgrade File:                          | =:\p55400452\p554 | 100452\General_D554004 | +S2_ Open            |              |      |
| Current Progress:                      |                   |                        | Upgrade              |              |      |
| 🧟 打开                                   |                   |                        |                      |              | ×    |
| 查找范围(I);                               | General_D         |                        | L. 000. 0 🔻 🗲 🗈      | ≝            |      |
| Ca.                                    | 名称                |                        | ^                    |              | 修改   |
| 最近访问的位                                 | 🛓 General_D       | SS4004S2_Eng_Basic     | _V1.000.0000000.0.R  | 20180829.BIN | 2018 |
| <u>п</u>                               |                   |                        |                      |              |      |
| 卓面                                     |                   |                        |                      |              |      |
|                                        |                   |                        |                      |              |      |
|                                        |                   |                        |                      |              |      |
| 库                                      |                   |                        |                      |              |      |
|                                        |                   |                        |                      |              |      |
| 计算机                                    |                   |                        |                      |              |      |
|                                        |                   |                        |                      |              |      |
|                                        | •                 |                        |                      |              | ·    |
| 「四日日日日日日日日日日日日日日日日日日日日日日日日日日日日日日日日日日日日 |                   | C                      | Reg Basis 1/1 000 00 |              | (ሰ)  |

- 6. After update, the system will reboot automatically.
- 7. After system reboot, visit the IP/config screen in the browser and log in (the default User Name: admin).

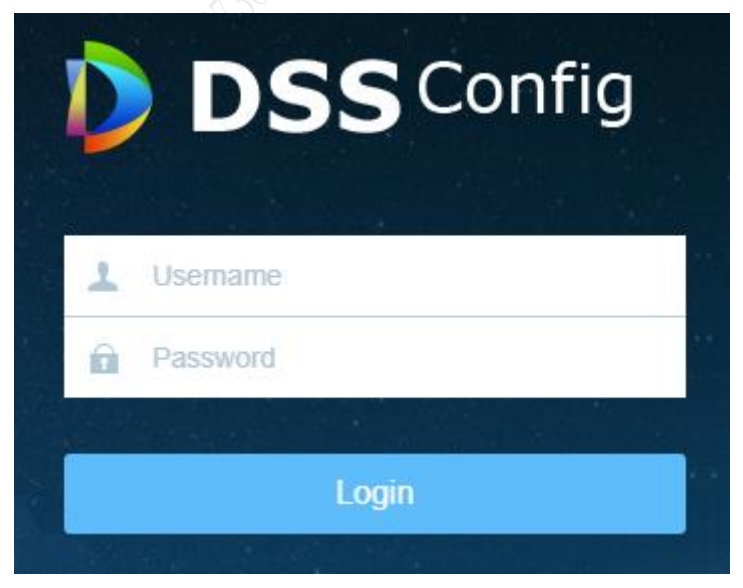

## 8. Basic -> Maintenance -> Restore Default

Note: This will restore the device to the factory defaults and clean up the files of the previous version. Cleanup is allowed in case of any abnormality after update and no need to archive any old data on site.

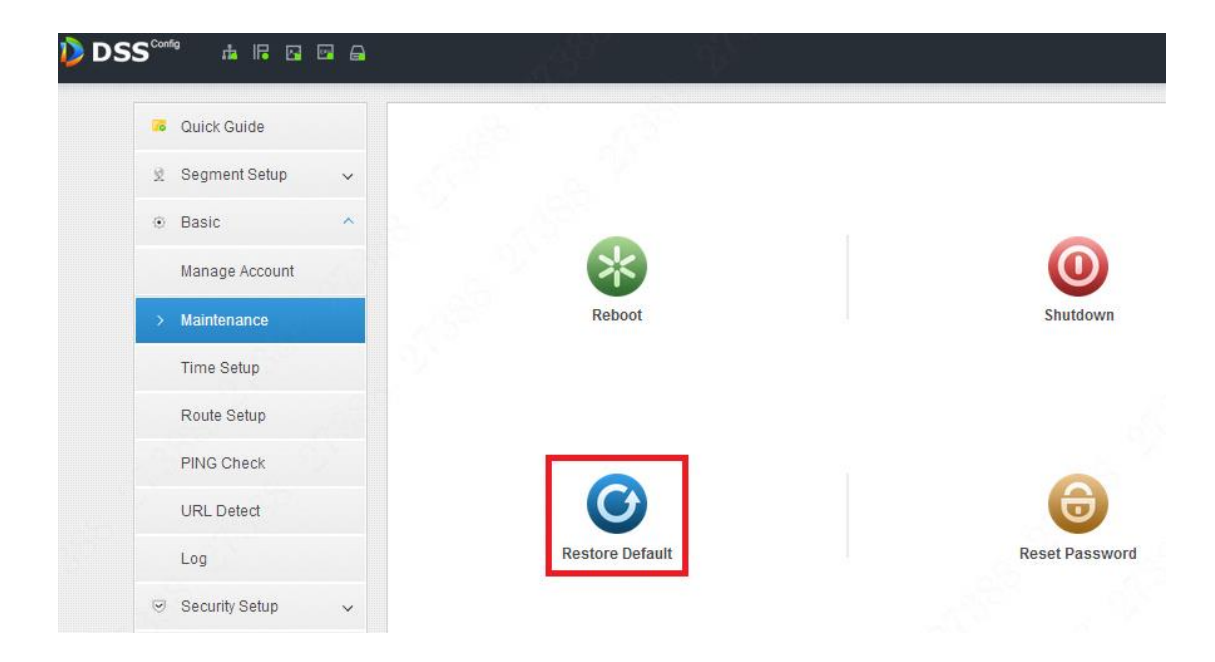

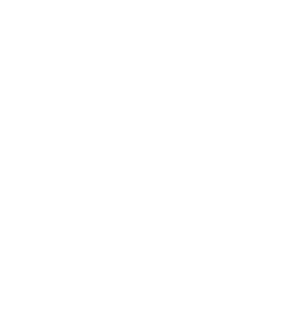